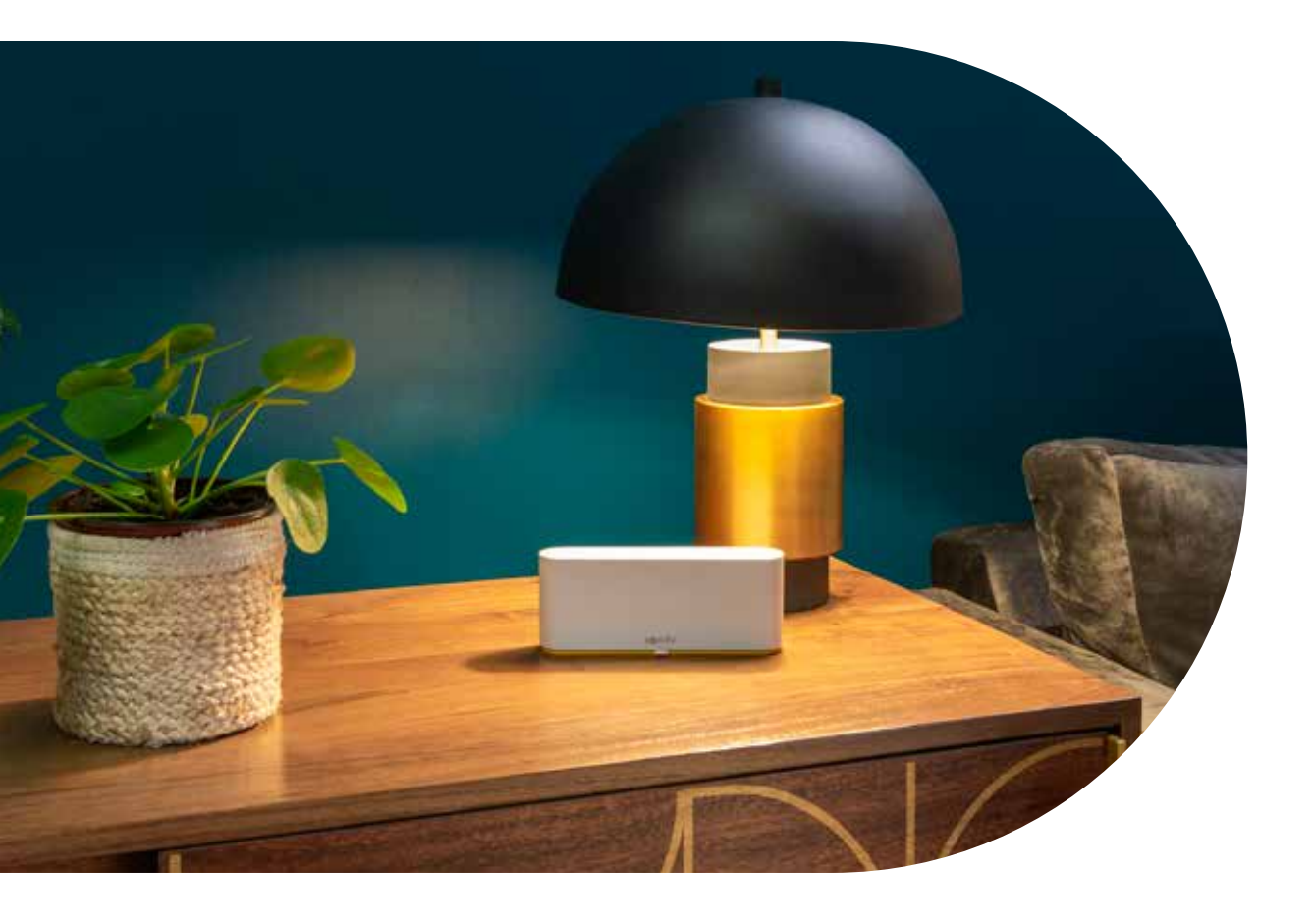

## Le scénario Confort thermique

Vous donne la possibilité d'optimiser votre confort toute l'année en automatisant votre protection solaire en fonction de vos équipements, de la saison et de l'heure de la journée et réalisez des économies d'énergie.

Un scénario préprogrammé est en attente dans votre TaHoma switch. Vous avez bien sûr la possibilité de modifier à tout moment les paramètres selon vos préférences.

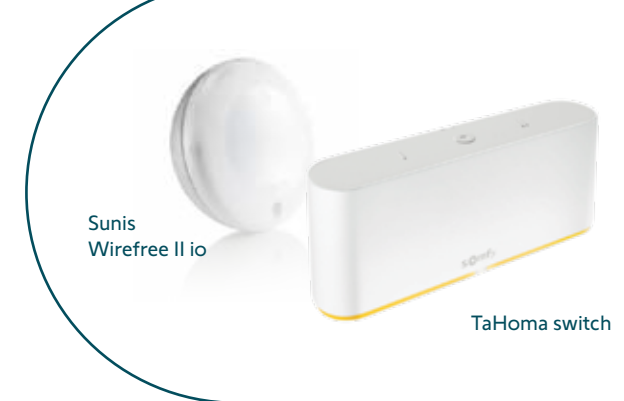

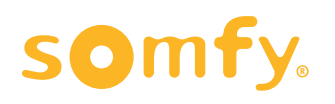

# Le confort thermique, c'est quoi ?

Économisez de l'énergie en gardant votre maison fraîche en été et chaude en hiver.

Programmez vos protections solaires intérieures et extérieures pour les faire réagir aux conditions météo. Comme par exemple, la fermeture automatique de votre protection solaire dès que la température intérieure atteint la température estivale afin que votre maison reste fraîche.

En hiver, le soleil offre une source de chaleur supplémentaire. En s'ouvrant, la protection solaire capte la chaleur, et en se fermant au coucher du soleil, elle permet de conserver la chaleur dans la pièce.

**SUNIS WIREFREE II io** commande automatiquement les protections solaires intérieures et extérieures en fonction de l'intensité lumineuse et d'un seuil prédéfini. **Matériel Somfy requis** : TaHoma switch ainsi que l'application TaHoma 3.0 avec le Scénario Confort Thermique préprogrammé.

#### COMMENT PARAMÉTRER LE SCÉNARIO CONFORT THERMIQUE SUR L'APPLICATION TAHOMA 3.0 ?

Dans le menu **Scénarios**, cliquez sur **Créer un nouveau scénario** et ensuite sur **Confort thermique**. Voici les étapes pour la configuration :

- 1: Identifiez votre façade la plus exposée et configurez-la (les autres façades peuvent être configurées ultérieurement)
- 2: Choisissez l'équipement qui se trouve sur cette façade (2 options) :
  - → Installation avec capteurs de luminosité + protection solaire (volets roulants, EVB, stores intérieurs...)
  - → Installation de protections solaires uniquement (volets roulants, EVB, stores intérieurs...)
- 3: Deux scénarios prédéfinis seront automatiquement configurés :
  - → Situation 1 : installation sans capteurs
  - → Situation 2 : installation avec capteurs de lumière extérieurs
- 4: Vous pouvez entièrement personnaliser les paramètres de vos scénarios, tels que :
  - → les plages horaires
  - → les seuils de lumière (dans le cas d'une installation avec capteurs de lumière)
  - → le pourcentage d'ouverture/fermeture de la protection solaire (pour les produits le permettant)
  - → les jours de la semaine

# Principales caractéristiques:

- → Capacité de réagir aux conditions extérieures (conditions météo)
- → Les jours les plus chauds, gardez votre maison au frais en bloquant le soleil ou la chaleur
- → Les jours les plus froids, réchauffez votre maison avec le soleil et conservez la chaleur
- → C'est bon pour votre budget et pour la planète!

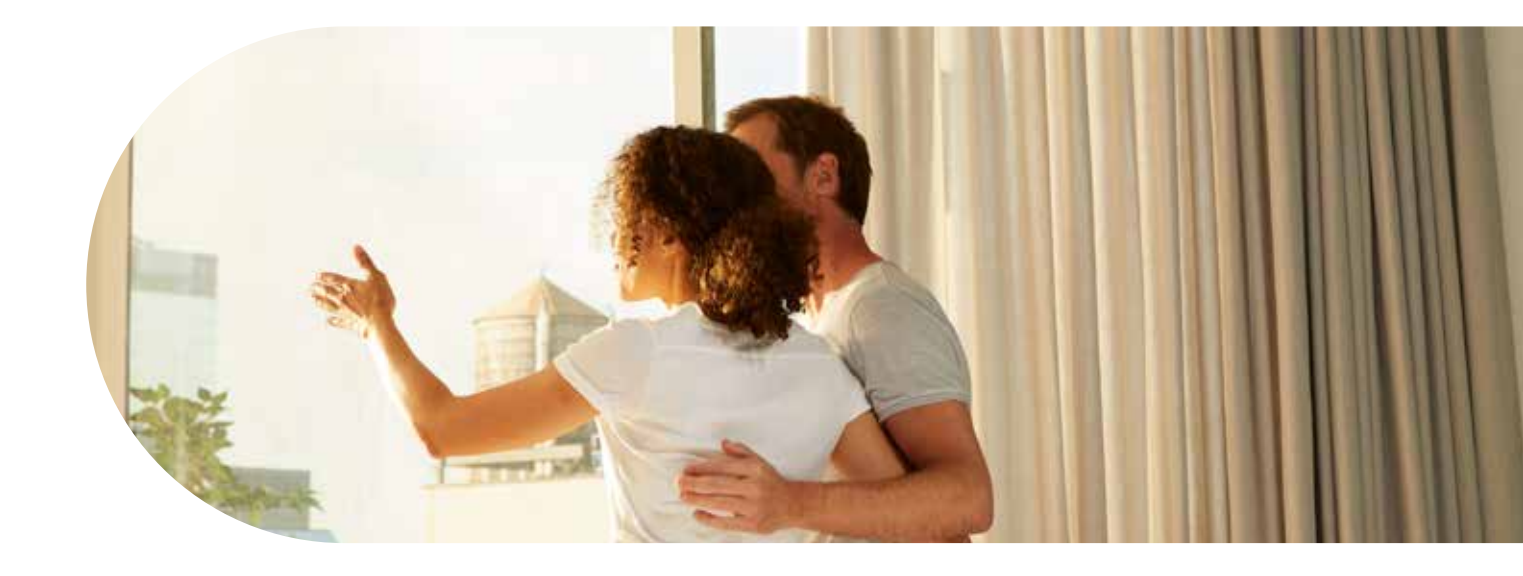

#### 1: Télécharger app

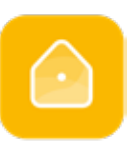

+

Téléchargez l'application TaHoma 3.0 sur votre smartphone

TaHoma 3.0 app

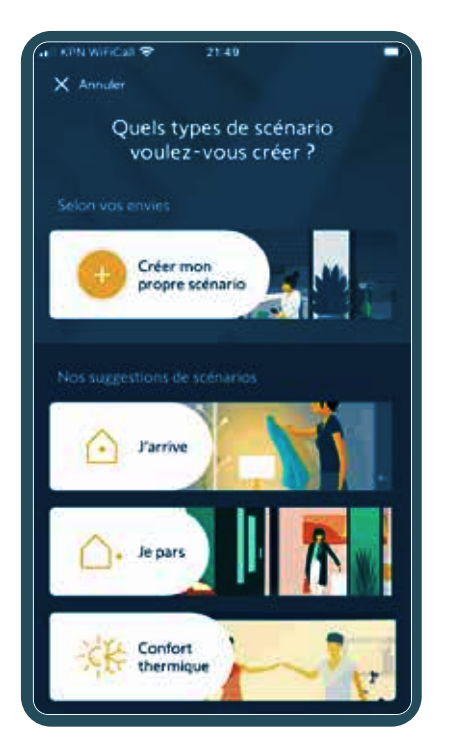

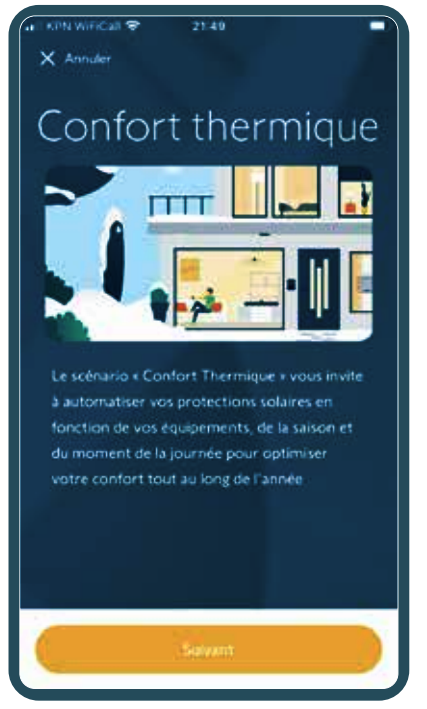

Configuration du scénario Confort thermique étape par étape :

Dans le menu **«Scénarios»**, cliquez sur **Créer un nouveau** scenario, et ensuite sur **«Confort thermique»** 

#### 2: Identifiez votre façade la plus exposée et configurez-la.

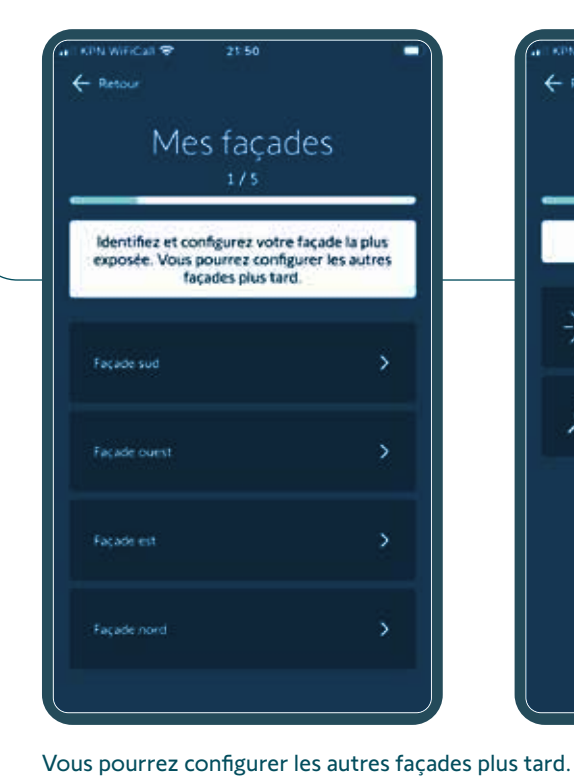

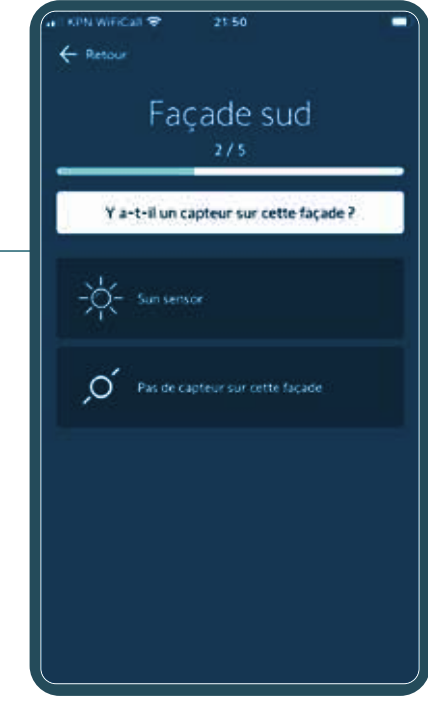

### Précisez s'il y a ou non un capteur sur cette façade

- A: Installation sans capteur : Sélectionnez "Pas de capteur sur cette façade"
   B: Installation avec SUNIS
- WIREFREE II io : Sélectionnez "Capteur solaire".

3: Sélectionnez l'équipement présent sur la façade qui sera contrôlée

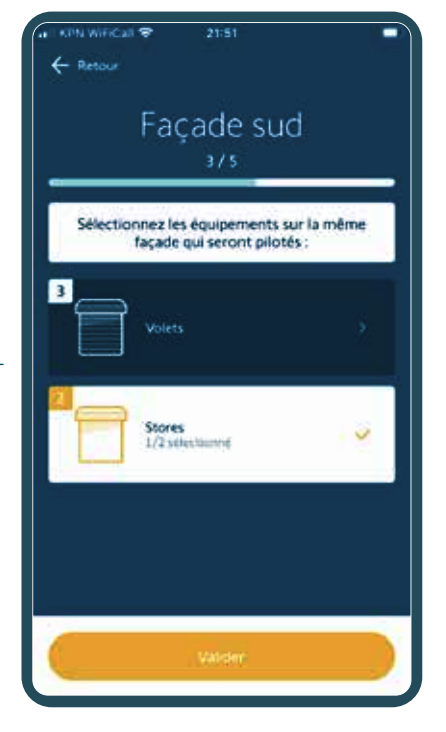

A: Votre façade est configurée ! Vous pouvez également configurer vos autres façades plus tard, ou les adapter ultérieurement.

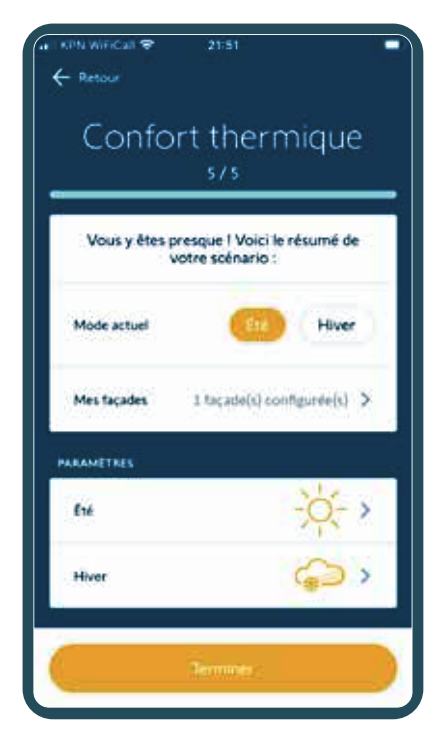

B: Voici le résumé de votre scénario

#### 4: Vous pouvez entièrement personnaliser les paramètres de vos scénarios, tels que :

+

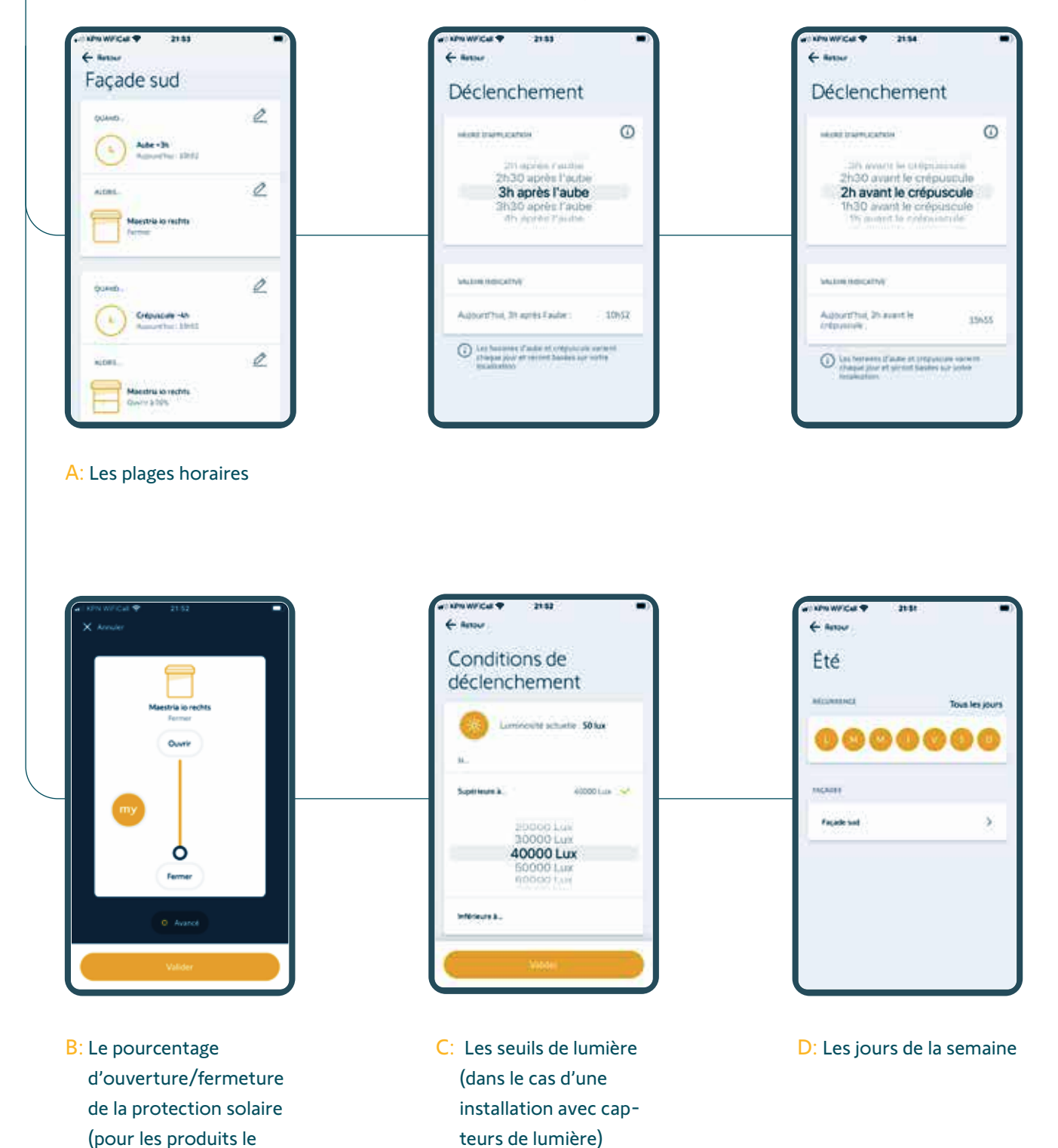

Votre Confort thermique est activé !

permettant)

# Image: Non-State State 2151 ← Retour Confort thermique 5/5 Vous y êtes presque | Voici le résumé de votre scénario : Mode actuel Eta Mode actuel Eta Mes façades 1 façade(s) configurée(s) > PARAMETRES Eta File Octor > Hiver Octor > Hiver Octor >

## Information importante :

Pour passer de la programmation d'été à la programmation d'hiver, il faut changer la saison manuellement. Pensez-y !

#### À propos de Somfy

Somfy's leading smart management solutions for homes and buildings have been improving people's daily lives for over 50 years. Developed with comfort, ease of use, security and sustainability in mind, our innovations automate and connect rolling shutters, curtains and blinds, gates and garage doors, lighting and heating, alarms systems and more. We are committed to creating useful solutions that are accessible to all, designed for today and beyond.

A BRAND OF **SOMFY<sup>5</sup>** GROUP

NV Somfy SA (BeLux) - Ikaroslaan 21 - B 1930 Zaventem - www.somfy.be